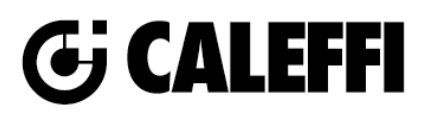

# **Manifold Mixing Station**

© Copyright 2022 Caleffi

#### **172 Series**

# **Revit Content Instructions Guide**

| Manufacturer & Product: | Caleffi 172 Manifold Mixing Station                             |  |
|-------------------------|-----------------------------------------------------------------|--|
|                         | Manifold_Mixing_Station-3_Outlet-Caleffi-172_Series.rfa         |  |
|                         | Manifold_Mixing_Station-3_Outlet-Caleffi-172_Series-ByPass.rfa  |  |
|                         | Manifold_Mixing_Station-4_Outlet-Caleffi-172_Series.rfa         |  |
|                         | Manifold_Mixing_Station-4_Outlet-Caleffi-172_Series-ByPass.rfa  |  |
|                         | Manifold_Mixing_Station-5_Outlet-Caleffi-172_Series.rfa         |  |
|                         | Manifold_Mixing_Station-5_Outlet-Caleffi-172_Series-ByPass.rfa  |  |
|                         | Manifold_Mixing_Station-6_Outlet-Caleffi-172_Series.rfa         |  |
|                         | Manifold_Mixing_Station-6_Outlet-Caleffi-172_Series-ByPass.rfa  |  |
|                         | Manifold_Mixing_Station-7_Outlet-Caleffi-172_Series.rfa         |  |
|                         | Manifold_Mixing_Station-7_Outlet-Caleffi-172_Series-ByPass.rfa  |  |
| Filos:                  | Manifold_Mixing_Station-8_Outlet-Caleffi-172_Series.rfa         |  |
| File3.                  | Manifold_Mixing_Station-8_Outlet-Caleffi-172_Series-ByPass.rfa  |  |
|                         | Manifold_Mixing_Station-9_Outlet-Caleffi-172_Series.rfa         |  |
|                         | Manifold_Mixing_Station-9_Outlet-Caleffi-172_Series-ByPass.rfa  |  |
|                         | Manifold_Mixing_Station-10_Outlet-Caleffi-172_Series.rfa        |  |
|                         | Manifold_Mixing_Station-10_Outlet-Caleffi-172_Series-ByPass.rfa |  |
|                         | Manifold_Mixing_Station-11_Outlet-Caleffi-172_Series.rfa        |  |
|                         | Manifold_Mixing_Station-11_Outlet-Caleffi-172_Series-ByPass.rfa |  |
|                         | Manifold_Mixing_Station-12_Outlet-Caleffi-172_Series.rfa        |  |
|                         | Manifold_Mixing_Station-12_Outlet-Caleffi-172_Series-ByPass.rfa |  |
|                         | Manifold_Mixing_Station-13_Outlet-Caleffi-172_Series.rfa        |  |
|                         | Manifold_Mixing_Station-13_Outlet-Caleffi-172_Series-ByPass.rfa |  |
| Type Catalog:           | Not Applicable                                                  |  |
| Rendering file:         | Not Applicable                                                  |  |
| Schedule file:          | Not Applicable                                                  |  |

These families contain the following main variations or types:

- 3 Speed Pump with and without ByPass (*example: 1725C1A*)
- 3 Speed Pump Inverted with and without ByPass (example: 1725C1A IN)
- High Efficiency Pump with and without ByPass (*example: 1725C1AHE*)
- High Efficiency Pump Inverted with and without ByPass (example: 1725C1AHE IN)

Manifolds with and without bypass have separate families and applicable family should be selected from the list of files provided above.

#### **Instance Properties**

Here is a curated list of notable parameters for the Revit user within the 3-port Caleffi 172 Manifold Mixing Station families.

| Construction                                        |                                                |
|-----------------------------------------------------|------------------------------------------------|
| Vertical Offset (default)                           | This controls placement of the family.         |
| Offset from Mounting Surface (default)              | This controls placement of the family.         |
| Manifold Port Connection Options (default)          |                                                |
| MPT_3/4in. (default)                                |                                                |
| <ol> <li>Universal PEX_5/16in. (default)</li> </ol> |                                                |
| Universal PEX_3/8in. (default)                      |                                                |
| Universal PEX_1/2in. (default)                      | Coloct and of the connection antions per loop  |
| 4 Universal PEX_5/8in. (default)                    | Select one of the connection options per loop. |
| Universal PEX_3/4in. (default)                      |                                                |
| 6 PEX-AL-PEX_3/8in. (default)                       |                                                |
| PEX-AL-PEX_1/2in. (default)                         |                                                |
| 8 PEX-AL-PEX_5/8in. (default)                       |                                                |

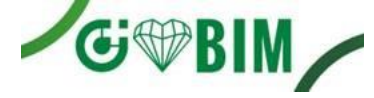

| PEX-AL-PEX_3/4in. (default)                                                                             |                                                                                                    |
|----------------------------------------------------------------------------------------------------|----------------------------------------------------------------------------------------------------|
| <ul> <li>Loop Return Port Manifold Operator Options (default)</li> <li>Manual Knob (default)</li> </ul> |                                                                                                    |
| 2 6563 - Actuator (default)                                                                             | Select one of the return port options per loop.                                                                     |
| <b>3</b> 6563 - Actuator w/Micro-Switch (default)                                                       |                                                                                                    |
| 4 6564 - Actuator (default)                                                                             |                                                                                                    |
| 5 6564 - Actuator w/Switch (default)                                                                    |                                                                                                    |
| Mechanical                                                                                              |                                                                                                    |
| Manifold Flow Status (default)                                                                          | This tells you if the flow you specified for any of the loops below exceeds the maximum allowable for the manifold. |
| Manifold Actual Supply Flow (default)                                                                   | This tells you the total flow on the manifold without Recirculation Flow Rate considered.                           |
| Radiant Port 01 Flow (default)                                                                          | Specify a flow for this loop.                                                                                       |
| Radiant Port 02 Flow (default)                                                                          | Specify a flow for this loop.                                                                                       |
| Radiant Port 03 Flow (default)                                                                          | Specify a flow for this loop.                                                                                       |
| Recirculation Flow Rate (default)                                                                       | Specify a flow for recirculation.                                                                                   |
| Total Radiant Port Flow (default)                                                                       | This shows the total flow from everything you've specified on each port along with the Recirculation Flow Rate.     |
| Mechanical - Loads                                                                                      |                                                                                                    |
| Manifold Actual Pressure Drop (default)                                                                 | This tells you the pressure drop of the manifold and the critical radiant port pressure drop                        |
| Radiant Port 01 Pressure Drop (default)                                                                 | Specify a pressure drop for this loop.                                                                              |
| Radiant Port 02 Pressure Drop (default)                                                                 | Specify a pressure drop for this loop.                                                                              |
| Radiant Port 03 Pressure Drop (default)                                                                 | Specify a pressure drop for this loop.                                                                              |
| Manifold Pressure Drop (default)                                                                        | Specify a pressure drop for the manifold.                                                                           |
| System Pressure Drop (default)                                                                          | This takes into account the Pressure Drop Feet of Water.                                                            |
| Pressure Drop Feet of Water (default)                                                                   | Specify the pressure drop in feed of water.                                                                         |
| Water Heater Pressure Drop (default)                                                                    | Specify the water heater pressure drop.                                                                             |

#### **Type Properties**

Here is a curated list of notable parameters for the Revit user within the Caleffi 172 Manifold Mixing Station families.

| Materials              |                                    |  |
|------------------------|------------------------------------|--|
| Body Material          | Metal - Caleffi - Brass            |  |
| Handle Material        | Metal - Caleffi - Aluminum - Blue  |  |
| Handle Material        | Metal - Caleffi - Aluminum - Red   |  |
| Motor Housing Material | Metal - Grundfos - Cast Iron - Red |  |
| Volute Material        | Metal - Grundfos - Cast Iron - Red |  |

| Identity Data     |                                                                              |
|-------------------|------------------------------------------------------------------------------|
| Assembly Code     | D3040                                                                        |
| Contact URL*      | http://www.caleffi.com/usa/en-us/contacts/contact-us                         |
| Copyright*        | ©Caleffi North America                                                       |
| Cost              |                                                                              |
| Description       | 3 Outlet Manifold Mixing Station (with 3 Speed pump)                         |
| Family Version*   | 1                                                                            |
| Keynote           |                                                                              |
| Manufacturer      | Caleffi North America, Inc.                                                  |
| Model             | 1725C1A                                                                      |
| Product Page URL* | https://www.caleffi.com/usa/en-us/catalogue/manifold-mixing-station-3-speed- |
|                   | pump-1725c1a                                                                 |
| Type Comments     |                                                                              |
| Type Image        |                                                                              |
| Series*           | 172 Series                                                                   |
| URL               | https://www.caleffi.com/usa/en-us                                            |

Halftone text in the property tables indicates that the value is locked from editing.

\*Indicates Shared Parameter and can be scheduled

#### Rendering

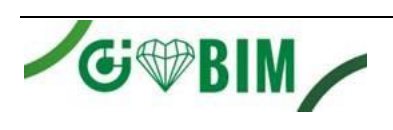

Note: Standard Caleffi materials are imported. These may be modified, but please ensure that the modification selection matches an actual manufacturer supplied option.

### Loading and Placing into the Project

To work with the Caleffi 172 Manifold Mixing Station in Revit, multiple families for different loop configurations and variations are provided. Navigate to the Insert Tab > Load Family button on the Revit ribbon to load the family.

Please ensure that the visibility settings within the project are modified to have the Mechanical category visible.

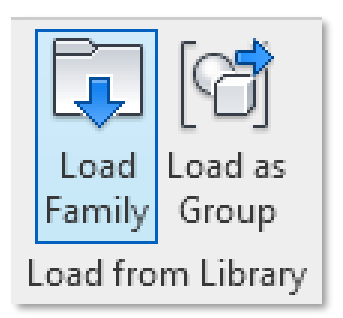

Figure 1 - Insert Tab > Load Family

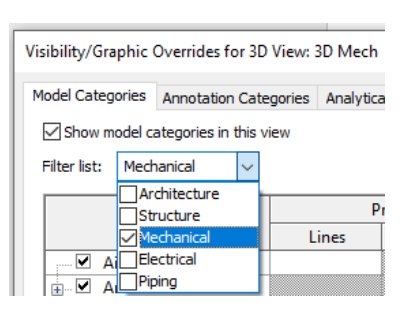

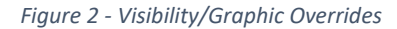

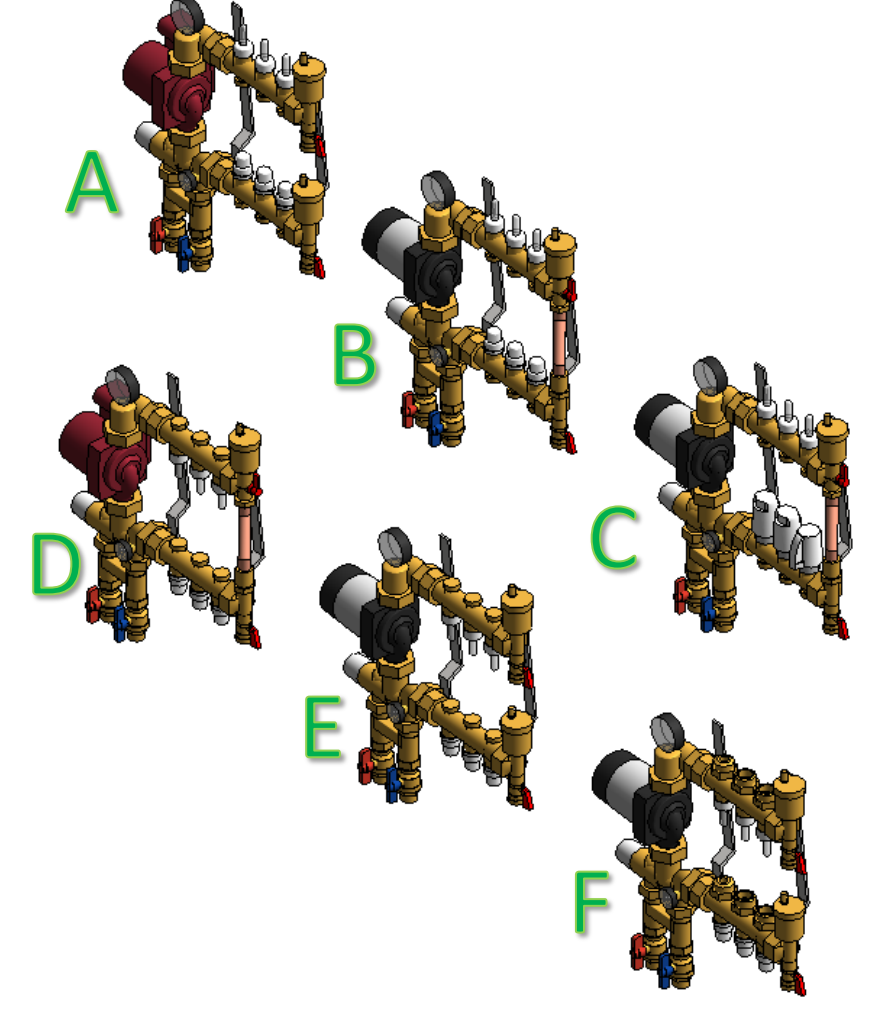

A. Manifold with 3 Speed Pump

- B. Manifold with High Efficiency PumpWith ByPass
- C. Manifold with High Efficiency Pump
  - With ByPass
  - With 6563 Actuator on return port 1, 6563 Actuator with micro-switch on return port 2, 6564 Actuator on return port 3
- D. Inverted Manifold with 3 Speed Pump
  - With ByPass
- E. Inverted Manifold with High Efficiency Pump
- F. Inverted Manifold with High Efficiency Pump
  - With 3/8" Universal PEX port 1, 3/4" Universal PEX port 2, and 5/8" PEX-AL-PEX port 3

Figure 3 - Caleffi 172 Manifold Mixing Station

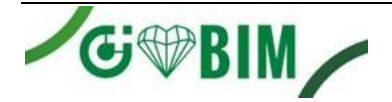

### **Project Behavior**

One way to place a Caleffi 172 Manifold Mixing Station is to go to the Systems Tab on the Revit ribbon and navigate to the Component button with Place a Component fly-out selected. The Caleffi 172 Manifold Mixing Station family can be placed on a face, such as on a wall in Revit.

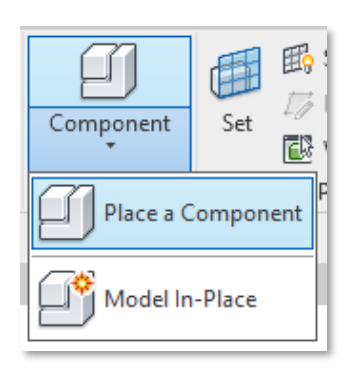

Figure 4 - Systems Tab > Component > Place a Component

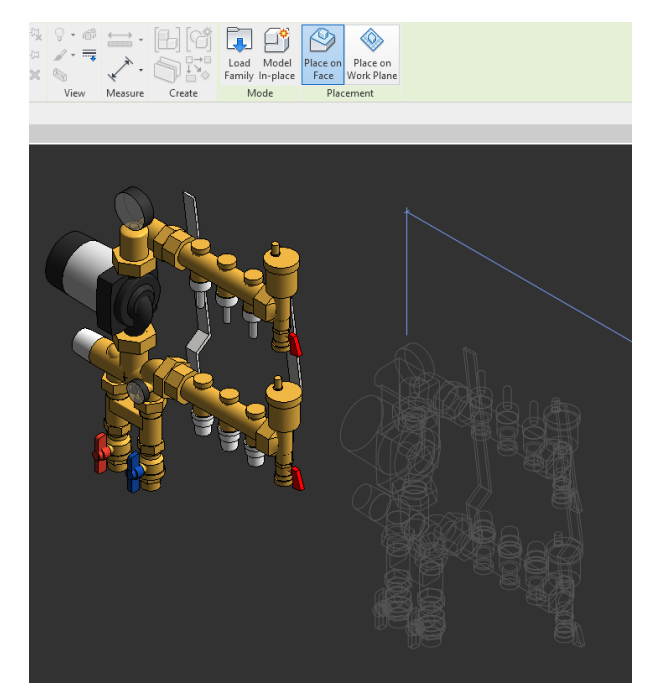

Figure 5 - Place on a Wall

The Caleffi 172 Manifold Mixing Station family is work plane based and includes multiple instance options for configuration once placed.

- Vertical Offset
- Offset From Mounting Surface
- Manifold Port Connection Options (per loop customization)
  - MPT
    - Universal PEX
    - O PEX-AL-PEX
- Loop Return Port Manifold Options (per loop customization)
  - o Manual Knob
  - o 6563 Actuator
  - o 6563 Actuator w/ Micro-Switch
  - o 6564 Actuator
  - 6564 Actuator w/ Switch
- Individual Radiant Port Flows per loop
- Individual Pressure Drop per loop

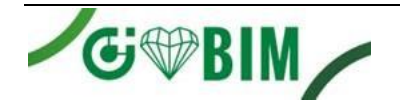

| Properties                                          | X                                                               | 3D Mech X |
|-----------------------------------------------------|-----------------------------------------------------------------|-----------|
| Manifold_Mixing_Station<br>3 Outlet Manifold_0.75in | -3_Outlet-Caleffi-172_Series-ByPass<br>High Eff. Pump-1725C1AHE | ower      |
| Mechanical Equipment (1)                            | ✓ ☐ Edit Type                                                   |           |
| Offset From Mounting Surface                        | 0. 0.                                                           | 15 V      |
| Manifold Port Connection Options                    | SELECT CONNECTION OPTIONS                                       | #1        |
| MPT_3/4in.                                          | 0                                                               |           |
| Universal PEX_5/16in.                               | 1                                                               |           |
| 2 Universal PEX_3/8in.                              | 2                                                               |           |
| Universal PEX_1/2in.                                | 3                                                               |           |
| Universal PEX_5/8in.                                | 4                                                               |           |
| Universal PEX_3/4in.                                | 5                                                               |           |
| 6 PEX-AL-PEX_3/8in.                                 | 6                                                               |           |
| PEX-AL-PEX_1/2in.                                   | 7                                                               |           |
| 8 PEX-AL-PEX_5/8in.                                 | 8                                                               |           |
| PEX-AL-PEX_3/4in.                                   | 9                                                               |           |
| Loop 1 Connection Selector                          | 0                                                               |           |
| Loop 1 Connection Size                              | 3/4"                                                            |           |
| Loop 2 Connection Selector                          | 0                                                               | $\neg$    |
| Loop 2 Connection Size                              | 3/4"                                                            |           |
| Loop 3 Connection Selector                          | 0                                                               |           |
| Loop 3 Connection Size                              | 3/4"                                                            |           |
| ▼ Loop Return Port Manifold Opera                   | SELECT OPERATORS FOR RETUR                                      |           |
| Manual Knob                                         | 1                                                               |           |
| 2 6563 - Actuator                                   | 2                                                               |           |
| 6563 - Actuator W/Micro-Switch                      | 3                                                               |           |
| G 6564 - Actuator                                   | 4                                                               |           |
| 6564 - Actuator W/Switch                            | 5                                                               |           |
| Return Port 1 Operator Selector                     | 2                                                               |           |
| Return Port 2 Operator Selector                     | 2                                                               |           |
| Loop 1 Adoptor Selector                             | 2                                                               |           |
| Loop 2 Adapter Selector                             | 0                                                               |           |
| Loop 2 Adapter Selector                             | 0                                                               |           |
| Graphics                                            | <u>.</u>                                                        |           |
| Electrical Loads                                    | ÷.                                                              |           |
| Plumbing                                            | ÷                                                               |           |
| Mechanical                                          | Ň                                                               |           |
| Manifold Flow Status                                |                                                                 |           |
| Manifold Actual Supply Flow                         | 5.900 GPM                                                       |           |
| Radiant Port 01 Flow                                | 2.200 GPM                                                       |           |
| Radiant Port 02 Flow                                | 1.900 GPM                                                       |           |
| Radiant Port 03 Flow                                | 1.800 GPM                                                       |           |
| Recirculation Flow Rate                             | 0.000 GPM                                                       |           |
| Total Radiant Port Flow                             | 5.900 GPM                                                       | 3/41      |

Figure 6 - A desired connection option of "0" (MPT) and Loop Return Port Manifold Operator "2" (6563 – Actuator) were selected. Individual Radiant Port Flows were specified. The manifold itself functions as a terminal unit, so the supply/return piping near the valves would be the only required pipes to integrate the Caleffi 172 Manifold Mixing Station into your system. The pipe connecting to individual loops would be optional. Pipe can be drawn from any connection point via right click > draw pipe.

#### **Schedule Creation**

Within the type and instance properties dialogues, the Revit user will find useful information for scheduling purposes such as Type, Part Description, Part Number/Model, Family Version, Manufacturer, Series, & Product Page URL. The resulting Mechanical Equipment schedule in your project will show counts/quantities of the Caleffi 172 Manifold Mixing Station as well as separate quantities/counts of any separately purchased accessory products that do not come in box with the Caleffi 172 Manifold Mixing Station.

5

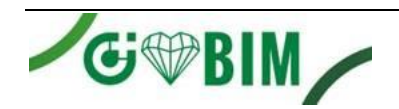

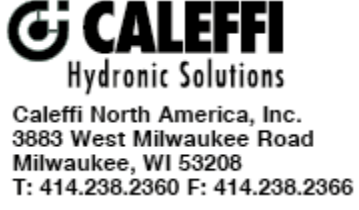